https://www.halvorsen.blog

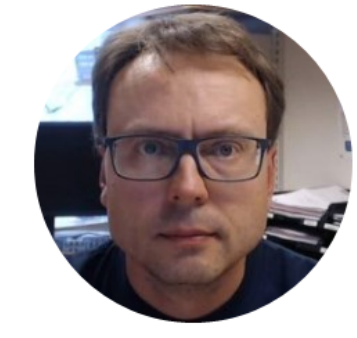

# TMP36 Temperature Sensor

Hans-Petter Halvorsen

# Hardware

- DAQ Device (e.g., USB-6008)
- Breadboard
- TMP36 Temperature Sensor
- Wires (Jumper Wires)

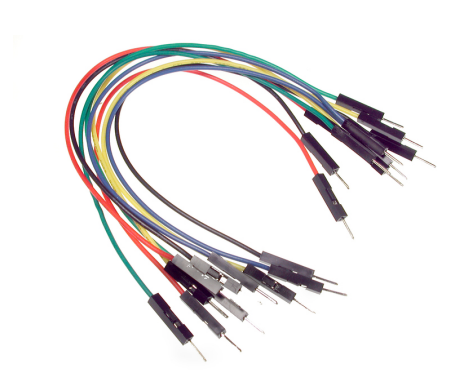

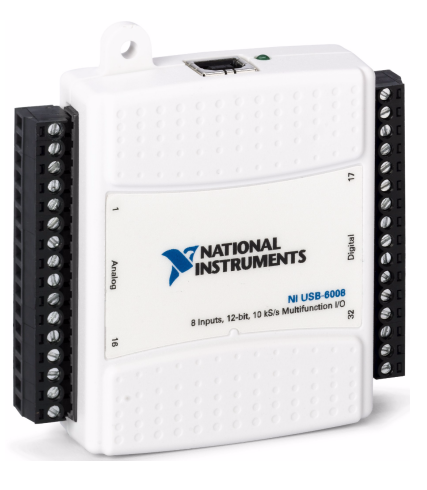

| 1 | , | • | 1 |   | • | ; |   | 1 |   | 1 | :   | *  |   |   | 1 |     |     |   |   | 1 | 1 |   |   |   |   | 1 | 1 |    |   |   |     | ÷ |   |
|---|---|---|---|---|---|---|---|---|---|---|-----|----|---|---|---|-----|-----|---|---|---|---|---|---|---|---|---|---|----|---|---|-----|---|---|
|   |   |   |   |   |   |   |   |   |   |   |     |    |   |   |   |     |     |   |   |   |   |   |   |   |   |   |   |    |   |   |     |   |   |
| ¥ | 4 | r | ¥ | 4 |   | ÷ | ¥ | ¥ | ٠ | 4 | 1   |    | ÷ | ٠ | ¥ | ¥   |     | ٠ | ÷ | ÷ | ٠ | ÷ | ÷ | ٠ | ¥ | ÷ | ¥ | ٠  | ¥ | ¥ | ÷   | ÷ |   |
| ٠ | 3 | ٠ | ٠ | ٠ |   | ٠ | ٠ | ٠ | ٠ | ٠ | 1   | •  | ٠ | ٠ | ٠ | ٠   | ٠   | ٠ | ٠ | ٠ | ٠ | ٠ | ٠ | ٠ | ٠ | ٠ | ٠ | ٠  | ٠ | ٠ | ٠   | ٠ |   |
| ٠ | 3 | ۲ | ٠ | ٠ |   | ٠ | ٠ | ٠ | ٠ |   | 1   |    | ٠ | ٠ | ٠ | ٠   | ٠   | ٠ | ٠ | ٠ | ٠ | ٠ | ٠ | ٠ | ٠ | ٠ | ٠ | ٠  | ٠ | ٠ | ٠   | ٠ |   |
| ٠ | 3 | ۲ | ٠ | ٠ | 1 | ٠ | ٠ | ٠ | ٠ | ٠ | 1   | ۰. | ٠ | ٠ | ٠ | ٠   |     | ٠ | ٠ | ٠ | ٠ | ٠ |   | ٠ | ٠ | ٠ | ٠ | ٠  | ٠ | ٠ | ٠   | ٠ |   |
| ٠ | 4 | ۲ | ٠ | ٩ | 1 | ٠ | ٠ | ٠ | ٠ |   | 1.1 |    | ٠ | ٠ | ٠ | ٠   | ٠   | ٠ | ٠ | ٠ | ٠ | ٠ | ٠ | ٠ | ٠ | ٠ | ٠ | ٠  | ٠ | ٠ | ٠   | ٠ |   |
|   |   |   |   |   |   |   |   |   |   |   |     |    |   |   |   |     |     |   |   |   |   |   |   |   |   |   |   |    |   |   |     |   |   |
| ٠ | 3 | ۲ | ٠ | 4 | 1 | ٠ | ٠ | ٠ | ٠ |   | 1   | ٢. | ¥ | ٠ | ٠ | ٠   |     | ٠ | ٠ | ٠ | ٠ | ٠ |   | ٠ | ٠ | ٠ | ٠ | ٠  | ٠ | ٠ | ٠   | ٠ |   |
| ٠ | 4 | ۲ | ٠ | ٠ | 1 | ٠ | ٠ | ٠ | ٠ | ٠ | 1   | •  | ٠ | ٠ | ٠ | ٠   | ٠   | ٠ | ٠ | ٠ | ٠ | ٠ |   | ٠ | ٠ | ٠ | ٠ | ٠  | ٠ | ٠ | ٠   | ٠ |   |
| ٠ | 3 | ۲ | ٠ |   | 1 | ٠ | ٠ | ٠ | ٠ |   | 1   |    | ٠ | ٠ | ٠ | ٠   |     | ٠ | ٠ | ٠ | ٠ | ٠ |   | ٠ | ٠ | ٠ | ٠ | ٠  | ٠ | ٠ | ٠   | ٠ |   |
| ٠ | 1 | ۲ | ٠ | ٠ | 1 | ٠ | ٠ | ٠ | ٠ | ٠ | 1   | •  | ٠ | ٠ | ٠ | ٠   |     | ٠ | ٠ | ٠ | ٠ | ٠ |   | ٠ | ٠ | ٠ | ٠ | ٠  | ٠ | ٠ | ٠   | ٠ |   |
| ٠ | 3 | ۲ | ٠ | 1 | 1 | ٠ | ٠ | ٠ | ٠ | ٠ | 1   |    | ٠ | ٠ | ٠ | ٠   |     | ٠ | ٠ | ٠ | ٠ | ٠ | ٠ | ٠ | ٠ | ٠ | ٠ | ٠  | ٠ | ٠ | ٠   | ٠ |   |
|   |   |   |   |   |   |   |   |   |   |   |     |    |   |   |   |     |     |   |   |   |   |   |   |   |   |   |   |    |   |   |     |   |   |
| 4 | r |   |   |   | • | ٠ |   | 4 |   |   | ٠   | ٠  |   |   |   | 1.1 | • • |   |   |   |   |   |   |   |   | • |   |    |   |   |     |   | - |
|   | 1 | ٠ |   | 1 | ٠ | ٠ |   |   |   |   | ٠   | ٠  |   |   |   | 1   | • • |   |   |   |   |   |   |   |   |   |   | 14 |   |   | 1.4 | 1 |   |

# Breadboard

. .

|       |          |   |   |   |     |     |     |     |     |     |     |   |    |     |     |      |     |   |   |     |     |   |     |   |     |     |     |     |   |   |      |   |           |     | Δ  | r  | ۱r  | ·P | a  |   | Ir | )(                 | 2   | r  | h  | Ì        | ς | 11  | S          | ρ   | h          | t          | $\cap$ | V   | ۸ľ         | ir | ρ   |          |            |
|-------|----------|---|---|---|-----|-----|-----|-----|-----|-----|-----|---|----|-----|-----|------|-----|---|---|-----|-----|---|-----|---|-----|-----|-----|-----|---|---|------|---|-----------|-----|----|----|-----|----|----|---|----|--------------------|-----|----|----|----------|---|-----|------------|-----|------------|------------|--------|-----|------------|----|-----|----------|------------|
|       | ٠        | ٠ | ٠ | ٠ | ٠   |     | ¥   | ٠   | ¥   | ٠   | ¥   |   | ٠  | ٠   | ٠   | ٠    | ٠   |   |   | 1   | 1.1 |   | • • | ٠ |     | ¥   | ¥   | ¥   | ٠ | ٠ |      |   |           | '   |    | ~  | /   | C  | u  |   |    |                    |     |    | Ч  |          |   | ч   |            |     | <b>u</b>   | U          |        | v   | V I        |    |     |          |            |
|       | ٠        | ٠ | ٠ | ٠ | ٠   |     | ٠   | ۰   | ۰   | ۰   | ۰   |   | ٠  | ٠   | ۰   | ۰    | ٠   |   | ٠ | 1   | 1   | 2 | • • | • |     | ٠   | ۰   | ٠   | ٠ | ٠ |      |   |           | 6   | اد | ما | ۰r  | +  | ri | C | ſ  | $\mathbf{\hat{n}}$ | n   |    | n  | $\frown$ | n | ρ   | n          | tς  | : †        | <b>.</b> ر | ٥      | ۶e  | <b>۱</b> + | h  | Δ   | r        |            |
|       |          |   |   |   |     |     |     |     |     |     |     |   |    |     |     |      |     |   |   |     |     |   |     |   |     |     |     |     |   |   |      |   |           | •   |    |    | . C |    |    | C | C  | .0                 |     | •  | μ  | U        |   |     | 11         | ιJ  | ) (        | .0         | '8     | , C | . L        | 11 | C   | I        |            |
|       | •        | ÷ | • | ÷ | •   | •   | • • | • • |     |     |     |   |    | . 4 |     | r. 1 |     | • | ÷ | ÷   | ÷   | ÷ |     |   | . 4 | i.  |     | •   | • | ÷ | ÷    |   |           |     |    |    |     |    |    |   |    |                    |     |    |    |          |   |     |            |     |            |            |        |     |            |    |     |          |            |
|       | ٠        | ٠ | ٠ | ٠ | • : | • • | • • | • • | • • | • • | • • |   | 14 | 1   | 1.4 | r. 1 | • • | • | ٠ | ٠   | ٠   | ٠ | ٠   |   | 1   |     | • • | • 1 | ٠ | ٠ | ٠    |   |           |     |    |    |     |    |    |   |    |                    |     |    |    |          |   |     |            |     |            |            |        |     |            |    |     |          |            |
|       | ٠        | ٠ | ٠ | ٠ | •   | •   | • • | • • | • • | • • | • • |   | 1  | 1   | 1   | • •  | 1   | • | • | ۰   | ٠   | ٠ |     |   | 1   | 1   | 2   | •   | • | ٠ | ٠    | Т |           |     |    |    |     |    |    |   |    |                    |     |    |    |          |   |     |            |     |            |            |        |     |            |    |     |          |            |
|       |          |   |   |   |     | •   |     |     | 1   | 1   |     |   |    |     |     |      | 1   |   |   |     |     |   |     | 1 |     |     |     |     |   |   |      |   | ı— -      |     |    |    |     |    |    |   |    | _                  |     | _  |    |          |   |     |            |     |            |            |        |     |            |    |     | _        |            |
| LL. 1 | •        | • | • | • | •   | •   |     |     |     |     |     |   |    |     |     |      |     |   | • | •   |     |   |     |   |     |     |     | •   | • | • | •    |   | 17        |     |    |    | H   | н  |    |   |    | •                  | 2   | 2  |    |          |   | н   |            | н   | н          | -          |        |     |            |    | -   | 2        | A          |
|       |          |   |   |   |     |     |     |     |     |     |     |   |    |     |     |      |     |   |   |     |     |   |     |   |     |     |     |     |   |   |      |   | <u>it</u> |     |    |    | H   |    |    |   |    |                    | 0   | 2  |    |          |   |     |            | -   | -          |            |        |     |            |    |     | <b>.</b> |            |
|       | •        | ٠ | ٠ | ٠ | •   | • : | • • | • • | r 1 | • • | • • | 1 | 1  | 1   | 1.1 | r 1  | P 1 | • | ٠ | ٠   | ٠   | ٠ | ٠   |   | 1   | 1.1 | P 1 | • 1 | ٠ | ٠ | ٠    |   | E R       | 3 6 |    |    |     |    |    |   |    | Ē                  | 1 6 | 10 | 11 |          |   |     |            |     |            | 0          |        |     |            |    |     |          | Īb         |
|       | ٠        | ٠ | ۰ | ٠ | • : | • • | • • | • • | • • | • • | • • |   | 1  | 1   | 1   |      | • • | • | ٠ | ۰   | ٠   | ٠ |     |   | 1   | 1   | • • | • • | ٠ | ٠ | ۰    |   | i i       | 57  |    |    | 6   | ٥  | b  |   | T. |                    |     |    |    |          |   | 5   | 5          | ٥i  | ٥i         | đ          | Ь      | Ь   | Ь          | 6  |     |          | ĮÞ         |
|       |          | 1 | 1 |   |     |     |     | 1   | 1   | 1   | 1   |   |    | 8   |     |      |     | 1 | 1 | 1   | 1   | 1 | 1   |   |     |     | 1   |     |   | 1 | Ξ.   |   | 1         | 5 8 |    |    | 6   | ٥  | b  |   | 1  |                    |     |    |    |          | 5 | 6 1 | 6          | ۵i  | ٥i         | 6          | Đ.     | Đ.  | b          | 6  |     |          | i li       |
|       | Ξ.       | 1 | 1 |   |     |     |     |     |     |     |     |   |    |     |     |      |     |   | ÷ | ÷   | ÷   |   |     |   |     |     |     |     |   | 1 | 1    |   | ¦ (       |     | 5  | Ċ. | Ċ.  | ¢. | ¢  | ¢ | I. | I Ç                | 1   |    | 51 | 51       | 5 | ٥ı  | ٥ı         | ٥ı  | Ö /        | ¢.         | Ċ.     | Ċ,  | Ċ          | b  | 10  |          | Lİ.        |
|       | -        | - | - | - |     | -   | -   | -   |     | 0   |     |   |    |     |     |      |     | - | - |     | -   | - | -   |   | ų   |     |     | -   | - | - | 2    |   | ) d       | 5 6 |    | 6  | Ċ.  | Ċ  | Ċ  | Ċ |    | I C                |     |    | 51 | 5        | 5 | ٥,  | å i        | ٥   | Ċ,         | Ċ.         | Ċ.     | Ċ.  | Ċ          | b  | 18  |          | Lį.        |
|       | <u> </u> |   |   |   |     |     |     |     | _   | _   |     |   |    | _   | _   |      |     | _ | _ | 154 | _   |   |     |   |     | -   |     |     | _ |   | 1.41 | _ | 22        |     |    |    |     |    |    |   |    | _                  |     |    |    |          |   |     |            |     |            |            |        |     |            |    |     |          |            |
|       |          |   |   |   | ٠   |     | ٠   | •   | ۰   | •   | •   |   | •  | ٠   | •   | ٠    | •   |   | 1 | 1   | 1   | 2 |     | • |     | ۰   | ۰   | ٠   | * |   |      |   | i g       | 1   |    |    | Q   | Q  |    | Q |    | I Ç                | 1 6 | 1  |    |          |   |     |            | Q I |            | Q          | Q.     | Q.  | Ģ          |    | 10  |          |            |
|       |          | • | • |   |     |     | ٠   | ٠   | ۰   | ۰   | •   |   | •  | •   | •   | •    | ۰   |   | • |     |     |   | •   | • |     | •   | ۰   | ۰   | • | • |      |   | 14        |     | 1  | ¢١ | ¢.  | ¢  | ¢  | ¢ | Ŀ  | I Ç                | 1   | T, | 21 | þı       |   | ¢١  | ۱ 🗘        | Q I | ¢١         | 0          | Q.     | ¢.  | ¢          | ¢  | i 🗘 |          | <u>ا</u> ا |
|       |          |   |   |   |     |     |     |     |     |     |     |   |    |     |     |      |     |   |   |     |     |   |     |   |     |     |     |     |   |   |      |   | į į       | þ   |    | ¢. | ¢.  | ¢  | ¢  | ¢ | Ŀ  | I Ç                | 1   | I, | 1  | •        |   | ¢١  | ٥ı         | Q I | <b>Q</b> / | 0          | ¢.     | Q,  | ¢          | ¢  | i 🗘 |          | Lį.        |
|       |          |   |   |   |     |     |     |     |     |     |     |   |    |     |     |      |     |   |   |     |     |   |     |   |     |     |     |     |   |   |      |   | į į       | 26  | 1  | Q١ | Q.  | Q. | ¢  | Q | Ŀ  | I Ç                | 1   | Ц  | 1  | ום       | 1 | Q I | <b>Q</b> I | Q I | Q١         | Q.         | Q.     | Q.  | ¢          | Q  | i 🗘 |          | L¦.        |
|       |          |   |   |   |     |     |     |     |     |     |     |   |    |     |     |      |     |   |   |     |     |   |     |   |     |     |     |     |   |   |      |   | 1         |     |    |    | ٥   | ۵  |    | Ó |    |                    |     |    |    |          |   |     |            | ۱۵  |            | ٥          | ۵      | ۵   | ٥          | ٥  | Ō   |          | L I        |
|       |          |   |   |   |     |     |     |     |     |     |     |   |    |     |     |      |     |   |   |     |     |   |     |   |     |     |     |     |   |   |      |   | 1         |     |    |    |     |    |    |   | _  | -                  |     |    |    |          |   |     |            |     |            |            |        |     |            |    |     |          |            |

# **Breadboard Wiring**

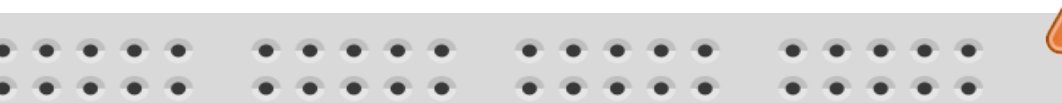

Make sure not to short-circuit the components that you wire on the breadboard

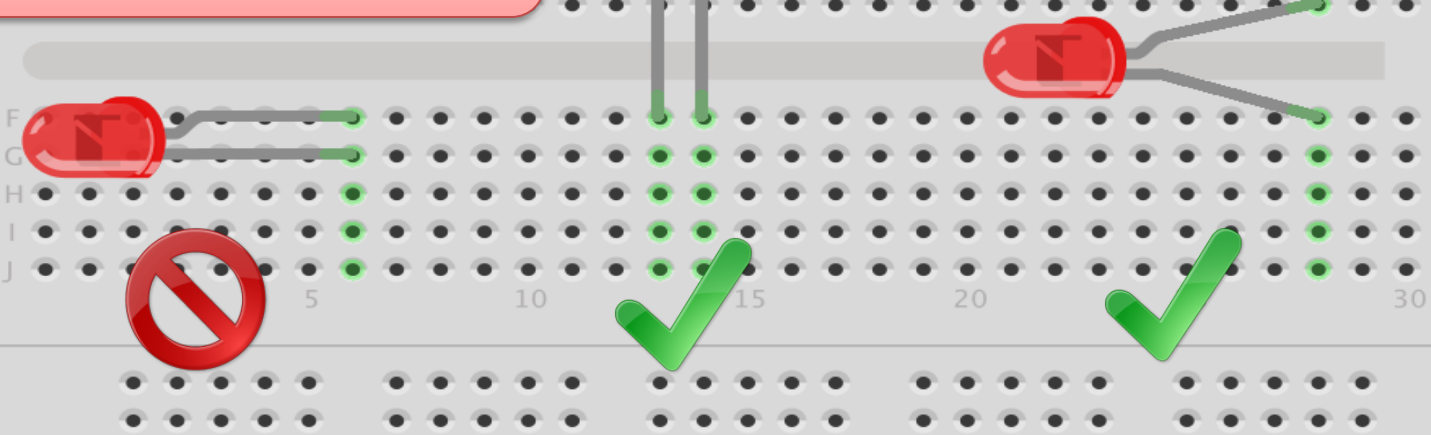

fritzing The Breadboard is used to connect components and electrical circuits

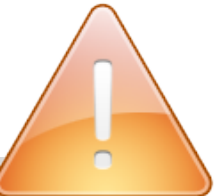

https://www.halvorsen.blog

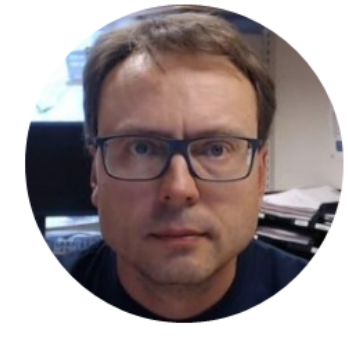

# USB-6008

Hans-Petter Halvorsen

### **USB-6008**

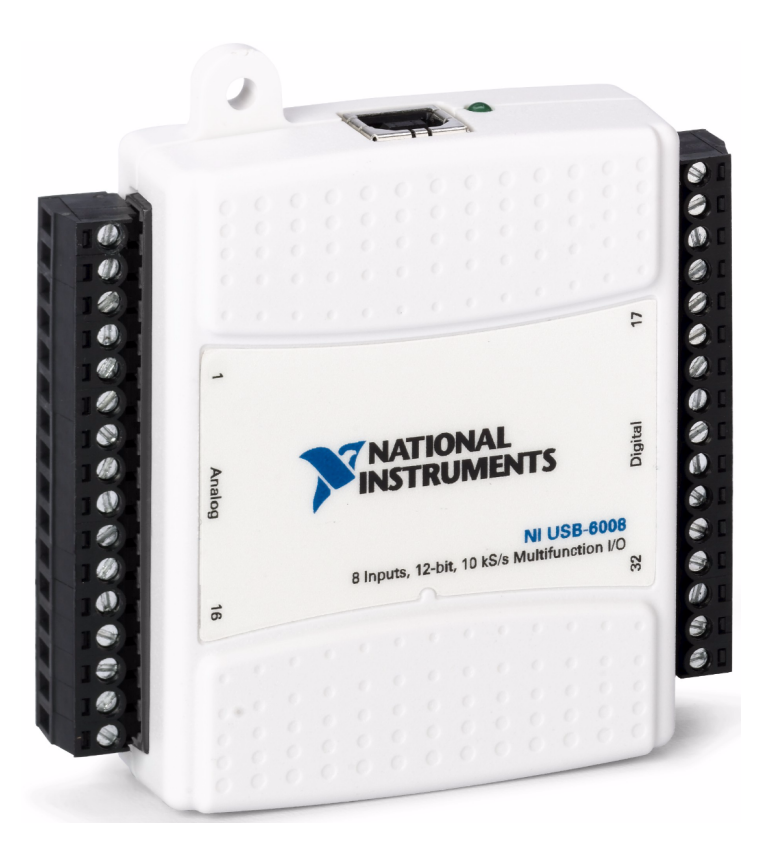

# I/O Pins

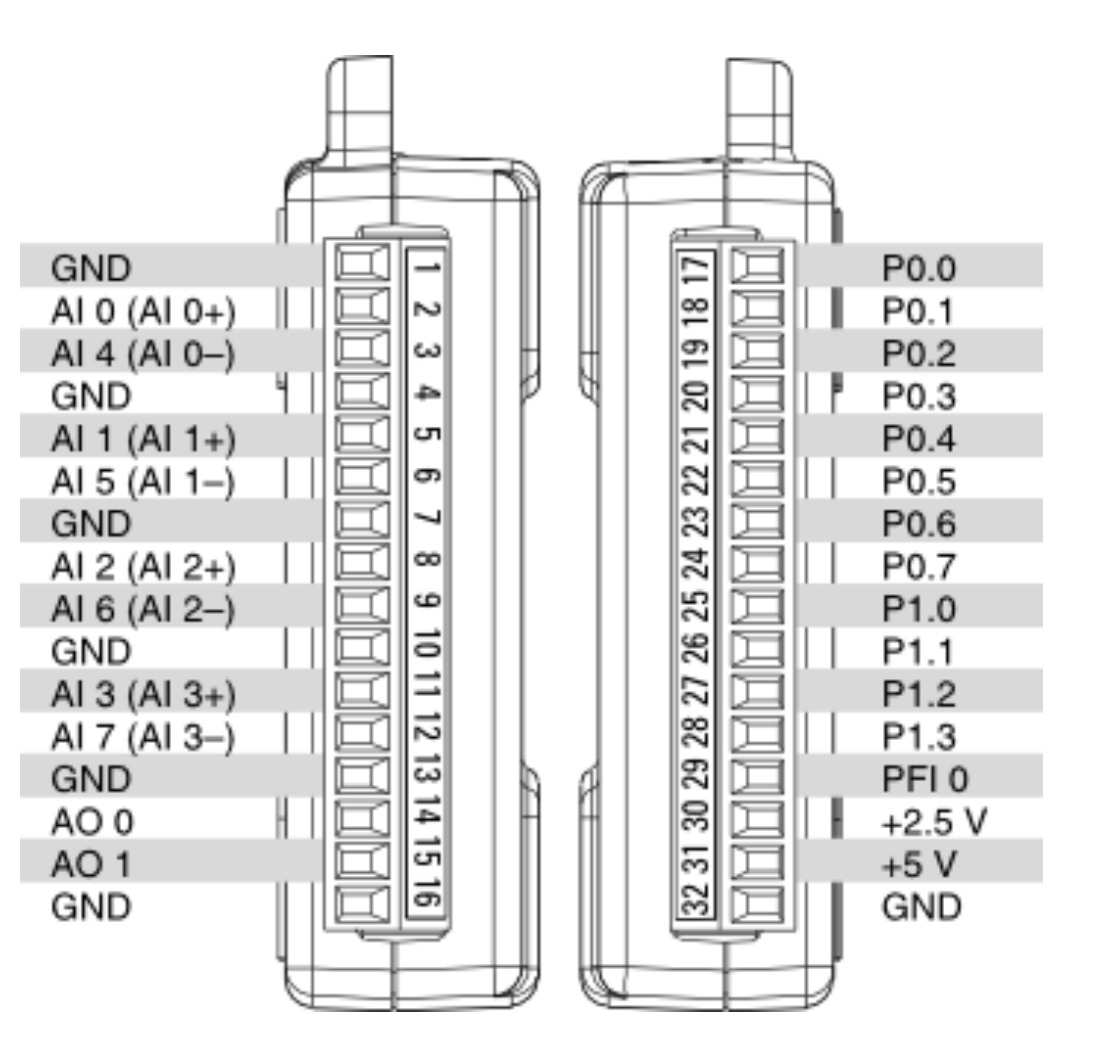

https://www.halvorsen.blog

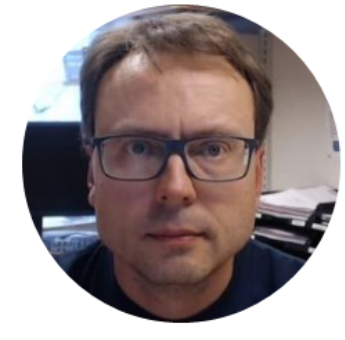

# DAQmx

Hans-Petter Halvorsen

#### Measurement & Automation Explorer (MAX)

| V III My System                                            | 🖥 Save 🛛 Refresh 🛛 🖘 R          | leset 🔀 Self-Test 🔲 Test Panels | 🙀 Crea | te Task »                                      | y Hide Help |
|------------------------------------------------------------|---------------------------------|---------------------------------|--------|------------------------------------------------|-------------|
| Devices and Interfaces                                     | The self test completed         | successfully.                   | ×      | Back                                           |             |
| Integrated Webcam "cam0"     Microsoft® LifeCam Studio(TM) | Settings                        |                                 |        | NI-DAQmx Device Bas<br>What do you want to do? | sics        |
| • NI USB-TC01 "TC01"                                       | Name                            | Dev1                            |        | Run the NI-DAQmx Tes                           | t Panels    |
| L Network Devices                                          | Vendor                          | National Instruments            |        | Remove the device                              |             |
| Historical Data     Scales                                 | Model                           | NI USB-6008                     |        | View or change device<br>configuration         |             |
| > 5 Software                                               | Serial Number                   | 0165408B                        |        |                                                |             |
| > 😫 Remote Systems                                         | Status                          | Present                         |        |                                                |             |
|                                                            | External Calibration            |                                 |        |                                                |             |
|                                                            | Calibration Date                | 2011-10-03 00:00                |        |                                                |             |
|                                                            | Recommended Next<br>Calibration | 2012-10-03 00:00                |        |                                                |             |
|                                                            |                                 |                                 |        |                                                |             |
|                                                            |                                 |                                 |        |                                                |             |
|                                                            |                                 |                                 |        |                                                |             |
| <                                                          | Settings                        |                                 |        |                                                |             |

## Using the Test Panel in MAX

| Test Panels : NI USB-6008: "Dev1"                                                                                                    |                                                                                                    | ×                |
|----------------------------------------------------------------------------------------------------|----------------------------------------------------------------------------------------------------|------------------|
| Analog Input Analog Output Digital I/O Counter I/O                                                                                                  |                                                                                                    |                  |
| Channel Name<br>Dev 1/ai0  Mode On Demand  Input Configuration  RSE  Max Input Limit  Min Input Limit  10 -10  Rate (Hz) Samples To Read  1000 1000 | Amplitude vs. Samples Chart<br>0.782-<br>0.778-<br>0.776-<br>0.774-<br>0.772-<br>0.777-<br>0.768-<br>0.766-<br>0.764-<br>0.762-<br>0.762-<br>0.76-<br>310 | Auto-scale chart |
|                                                                                                    |                                                                                                    | Close Help       |

https://www.halvorsen.blog

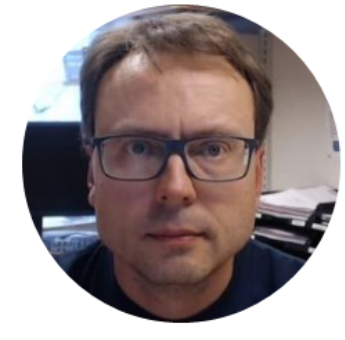

# TMP36

Hans-Petter Halvorsen

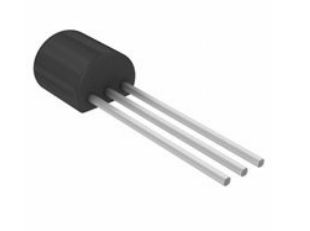

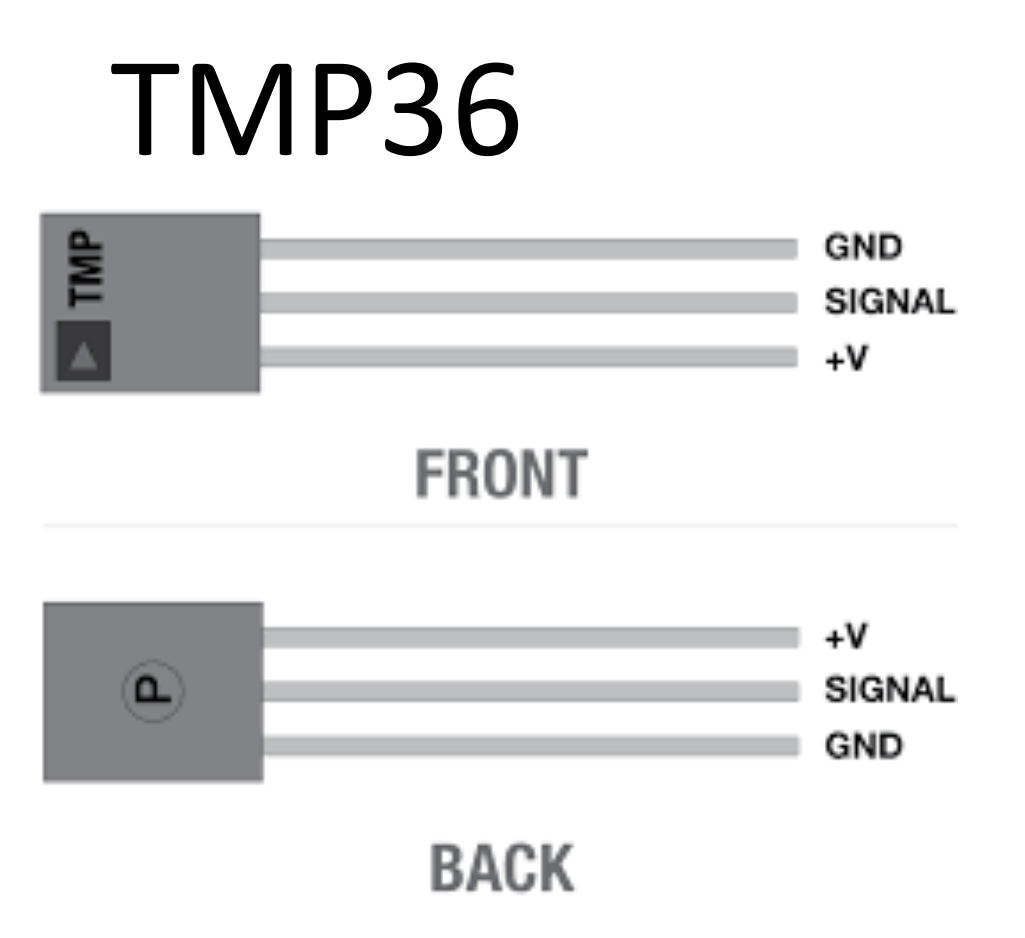

TMP is a small, low-cost temperature sensor and cost about \$1 (you can buy it "everywhere")

# TMP36

| Temperature measurement range    | -40+125 °C |
|----------------------------------|------------|
| Accuracy                         | ±2 °C      |
| Power supply                     | 2.35.5 V   |
| Package                          | TO-92      |
| Temperature sensitivity, voltage | 10 mV/°C   |

## **TMP36** Temperature Sensor

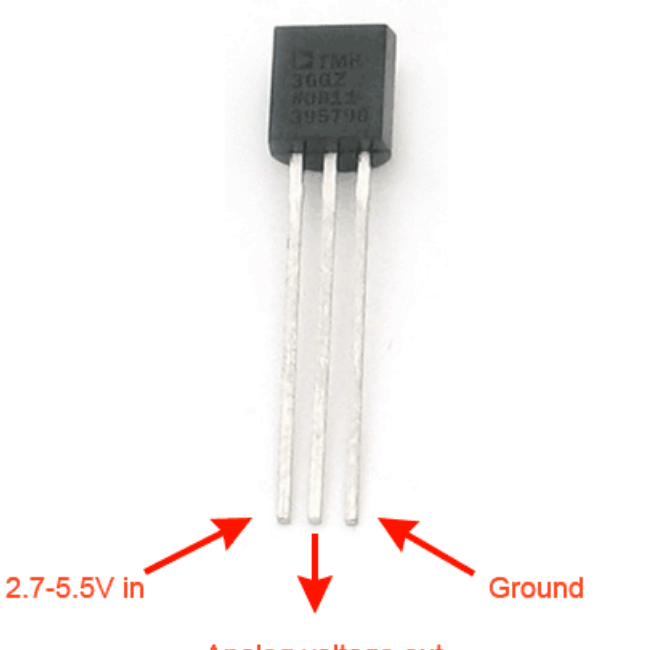

Analog voltage out

A Temperature sensor like TM36 use a solid-state technique to determine the temperature.

They use the fact as temperature increases, the voltage across a diode increases at a known rate.

https://learn.adafruit.com/tmp36-temperature-sensor

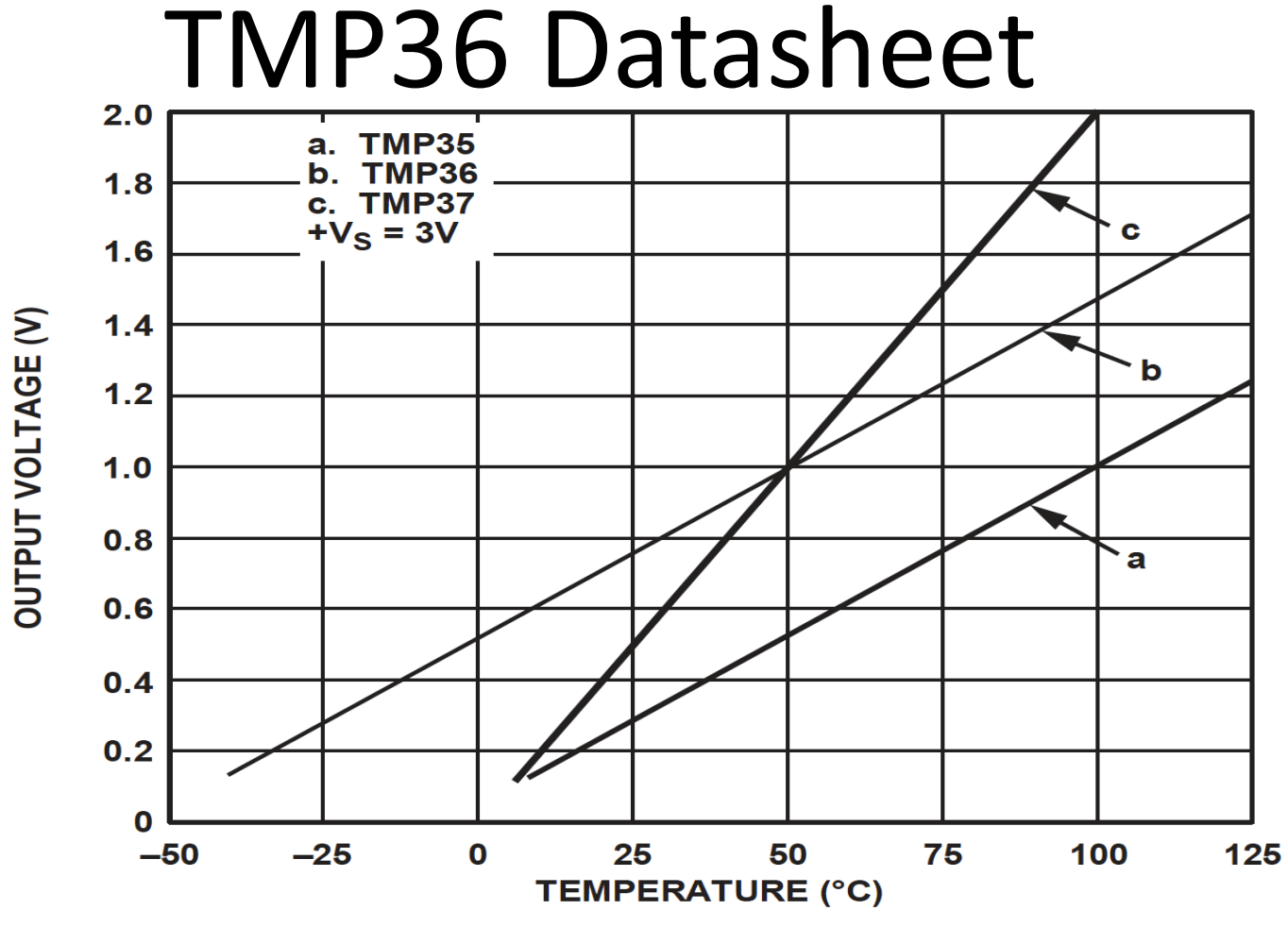

http://no.rs-online.com/webdocs/14cd/0900766b814cd0a1.pdf

# Linear Scaling

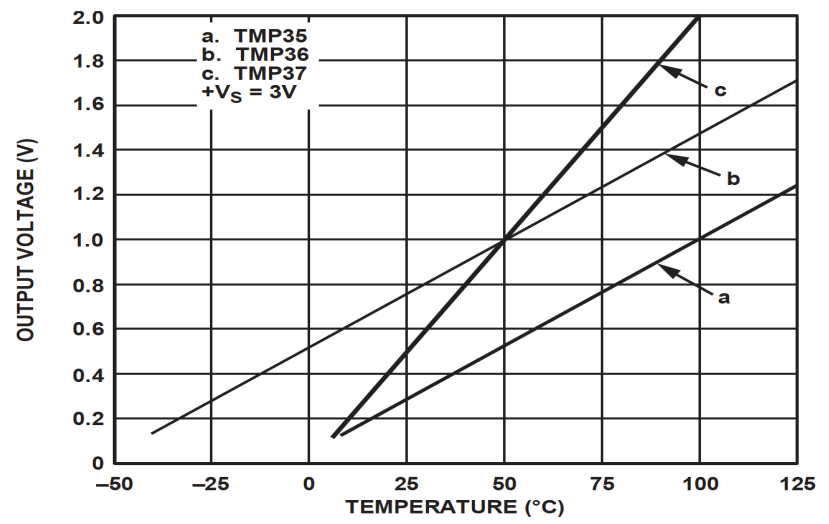

This gives:

$$y - 25 = \frac{50 - 25}{1 - 0.75}(x - 0.75)$$

Then we get the following formula: y = 100x - 50 Convert form Voltage (V) to degrees Celsius From the Datasheet we have:

 $\begin{array}{l} (x_1,y_1) \ = \ (0.75V,25^\circ C) \\ (x_2,y_2) \ = \ (1V,50^\circ C) \end{array}$ 

There is a linear relationship between Voltage and degrees Celsius:

y = ax + b

We can find a and b using the following known formula:

$$y - y_1 = \frac{y_2 - y_1}{x_2 - x_1} (x - x_1)$$

## **Celsius to Fahrenheit Conversion**

In Norway we typically use Celsius as temperature unit, while in US they use Fahrenheit.

Conversion between these are as follows:

$$T_F = \frac{9}{5}T_C + 32$$

# **Necessary Equipment**

- PC
- DAQ Module, e.g., USB-6008
- Breadboard
- TMP36
- Wires (Jumper Wires)

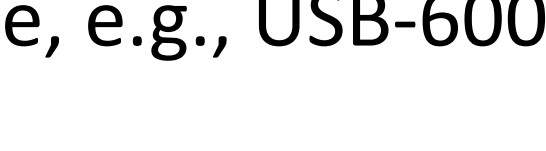

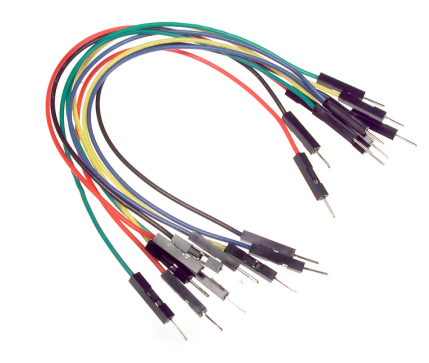

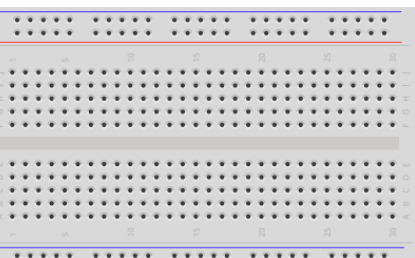

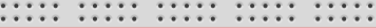

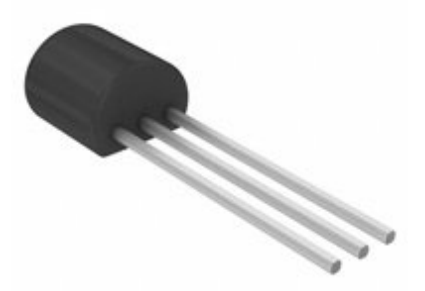

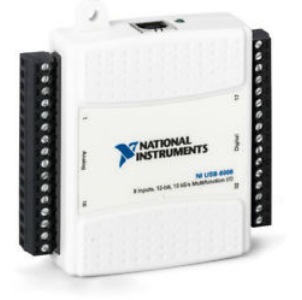

# Arduino Wiring Example

Here you see a wiring examples using Arduino. You make the same wiring using a DAQ device like USB-6008 or similar.

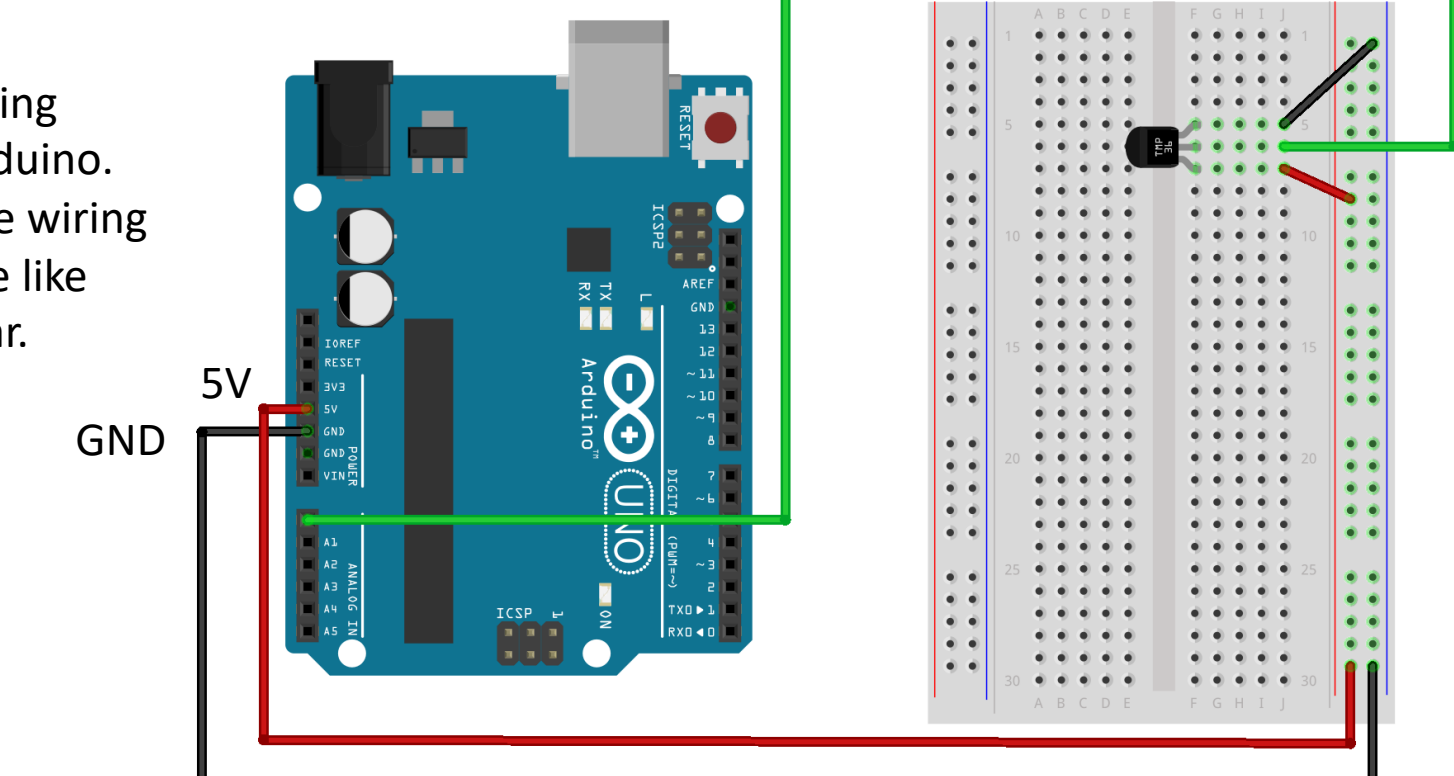

AI0

# USB-6008 Wiring Example

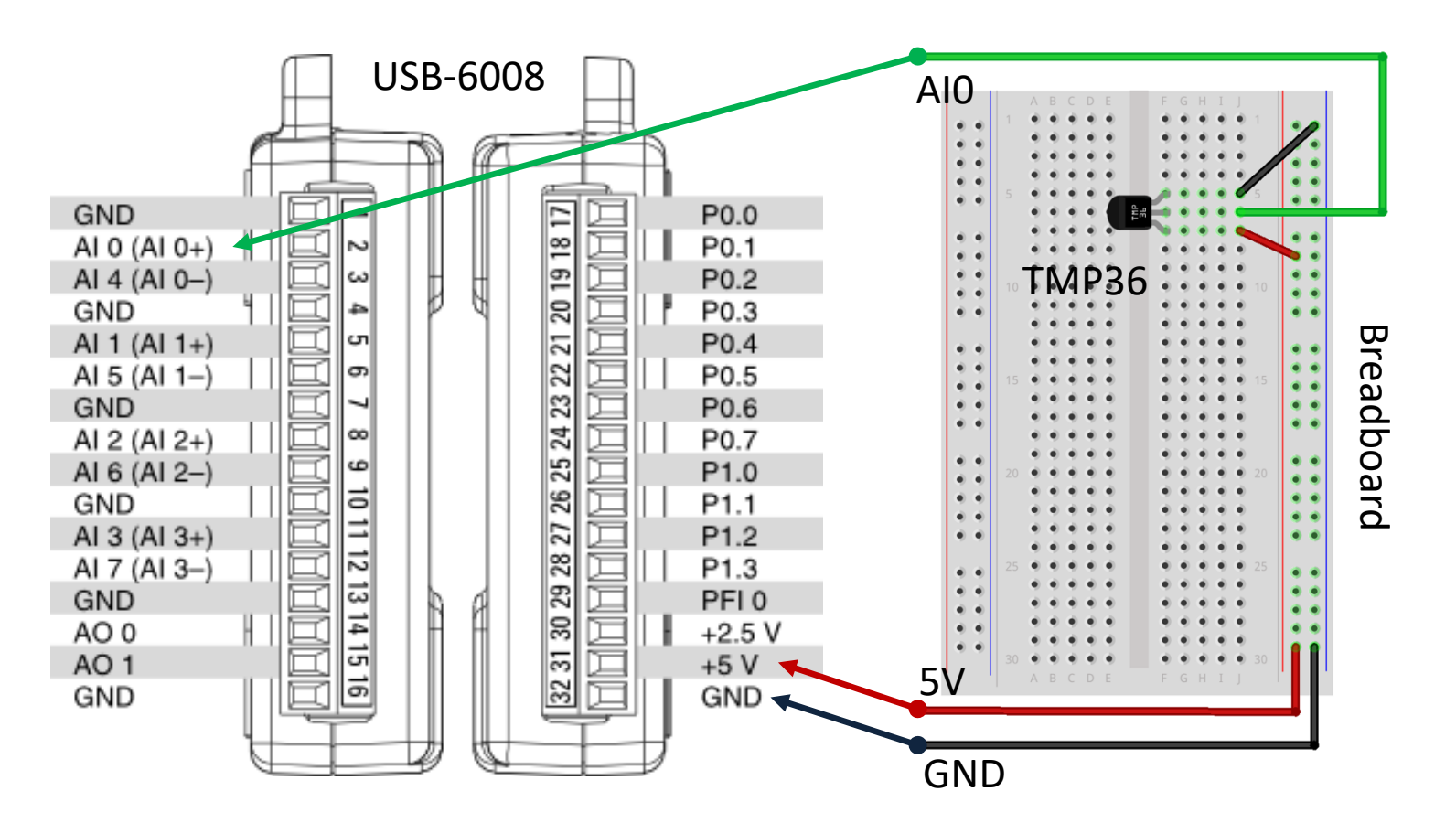

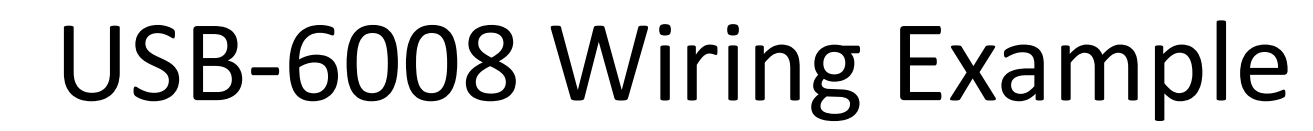

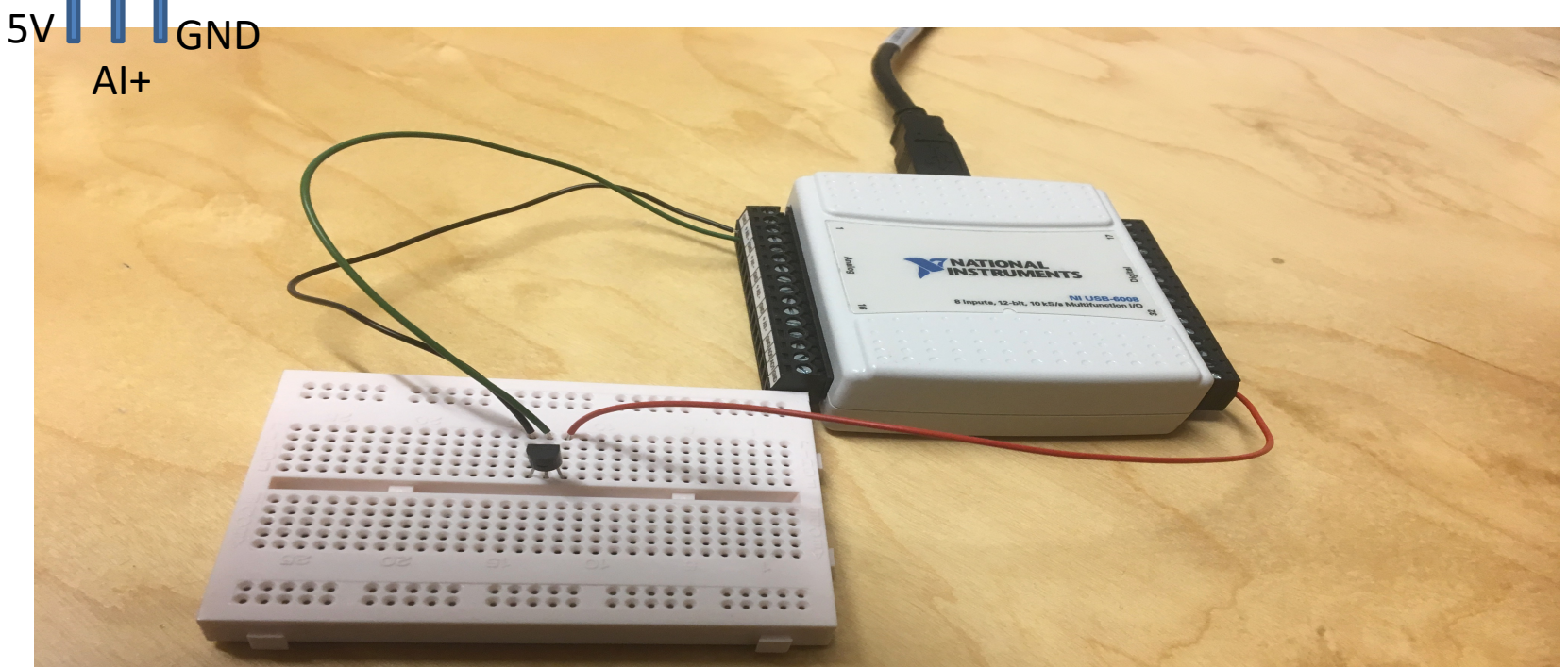

TMP

We connect the TMP36 to LabVIEW using a USB DAQ Device from National Instruments, e.g., USB-6001, USB-6008 or similar. I have used a breadboard for the wiring.

## Pseudo Code

A typical scenario:

- 1. Read Signal from DAQ Device (0-5V)
- 2. Convert to degrees Celsius using information from the Datasheet
- 3. Show/Plot Values in your Application GUI
- 4. Save Data to a Database

### LabVIEW Example

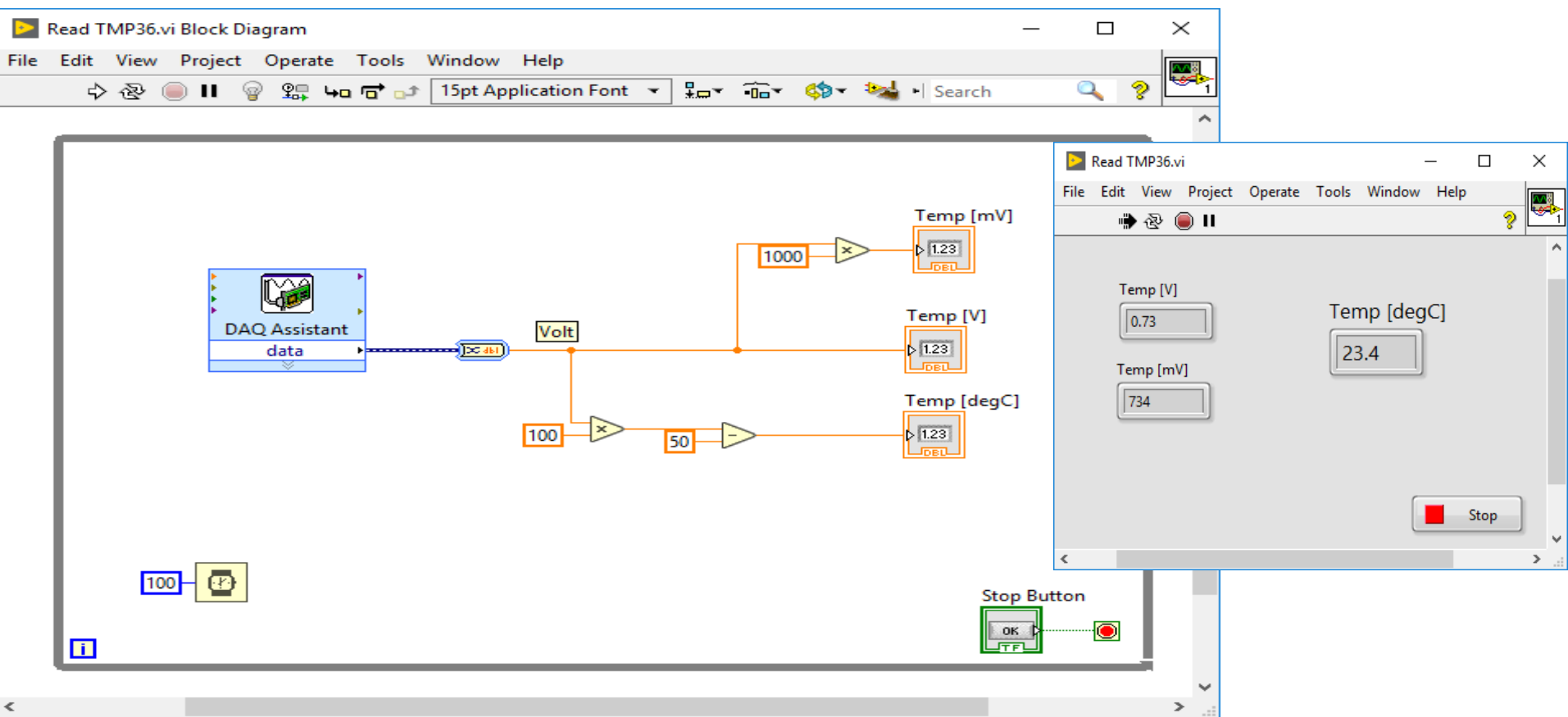

const int temperaturePin = 0;

float adcValue; float voltage; float degreesC;

void setup()

Serial.begin(9600);

void loop()

{

adcValue = analogRead(temperaturePin);

voltage = (adcValue\*5)/1023;

degreesC = 100\*voltage - 50;

Serial.print("ADC Value: ");
Serial.print(adcValue);

Serial.print(" voltage: ");
Serial.print(voltage);

Serial.print(" deg C: ");
Serial.println(degreesC);

delay(1000);

Convert from ADC-value (0-1023) to Voltage (0-5V)

Convert from Voltage to degrees Celsius

https://www.halvorsen.blog

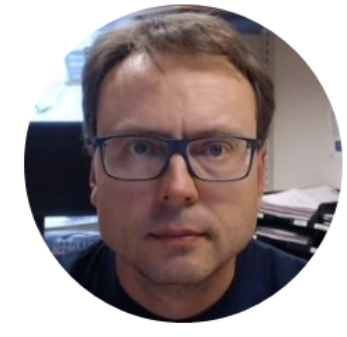

# Visual Studio

Hans-Petter Halvorsen

### **NI-DAQmx** Driver

|                                                                             |                                                                                                    |                           | Insta | lling                                                               |                                                             |                                                        | ×                       |
|-----------------------------------------------------------------------------|----------------------------------------------------------------------------------------------------|---------------------------|-------|---------------------------------------------------------------------|-------------------------------------------------------------|--------------------------------------------------------|-------------------------|
| Installing                                                                  |                                                                                                    |                           |       | Select                                                              | Agree                                                       | Review                                                 | Finish                  |
| Select<br>Additional items ye                                               | Agree<br>ou may wish to ins                                                                                                    | Re<br>stall:              | Ad    | ditional items                                                      | you may wish to ii                                          | nstall:                                                |                         |
| ✓ NI-DAQmx Runtime with<br>Run-time components r<br>devices and support for | h Configuration Support<br>equired to deploy applicatior<br>configuring NI hardware via                                                                          | ns using Na<br>the Measur |       | NI-DAQmx Support for<br>Files used to create N<br>Real-Time Module. | or LabVIEW Real-Time and La<br>I-DAQmx applications with La | bWindows/CVI Real-Time<br>abVIEW Real-Time or with the | LabWindows/CVI          |
| <ul> <li>NI-DAQmx Support for<br/>Provides .NET interface</li> </ul>        | NET Framework 4.0 Languag<br>for DAQ devices and adds NI                                                                                                    | es<br>-DAQmx su           |       | NI Linux RT PXI Syster<br>This software package                     | n Image<br>e includes the system image r                    | necessary for formatting and p                         | provisioning a          |
| ✓ NI-DAQmx Support for<br>Provides .NET interface                           | NET Framework 4.5 Languag<br>for DAQ devices and adds NI                                                                                                    | es<br>-DAQmx su           |       | supported PXI control<br>latest drivers to the co                   | ler to run NI Linux Real-Time<br>ontroller.                 | . Updated system images are                            | required to install the |
| ✓ NI-DAQmx Support for<br>Provides files to create N                        | C<br>NI-DAQmx applications using                                                                                                    | ANSI C co                 | ~     | NI-DAQmx cDAQ Firm                                                  | ware<br>Ethomat CompactDAO Char                             | ric FieldDAO and NULinux Pe                            | al-Time CompactDAO      |
| NI-DAQmx Support for<br>Provides NI-DAQmx sup                               | Provides files to create NI-DAQmx applications using ANSI C<br>NI-DAQmx Support for LabVIEW 2019 (32-bit)<br>Provides NI-DAQmx support for LabVIEW 2019 (32-bit) |                           |       | Controllers                                                         | Ethemet CompactDAQ Chas                                     | א אמער אין אין אין אין אין אין אין אין אין אין         | al-Time compactoAQ      |
| NI-DAQmx Support for<br>Files used to create NI-E                           | LabVIEW Real-Time and LabV<br>DAQmx applications with Lab                                                                                                    | Vindows/C<br>VIEW Real-   |       | NI-DAQmx Support for<br>DAQmx integration su                        | or Visual Studio 2015<br>Ipport for Microsoft Visual St     | udio 2015                                              |                         |
| Real-Time Module.                                                           | mage                                                                                                    |                           |       | NI-DAQmx Support fo<br>DAQmx integration su                         | or Visual Studio 2017<br>Ipport for Microsoft Visual St     | udio 2017                                              |                         |
| Select All Deselect A                                                       | All                                                                                                    |                           | ~     | NI-DAQmx Support fo<br>DAQmx integration su                         | or Visual Studio 2019<br>Ipport for Microsoft Visual St     | udio 2019                                              | ļ                       |
|                                                                             |                                                                                                    |                           | S     | elect All Deselec                                                   | t All                                                       |                                                        | Next                    |

### **NI-DAQmx Examples**

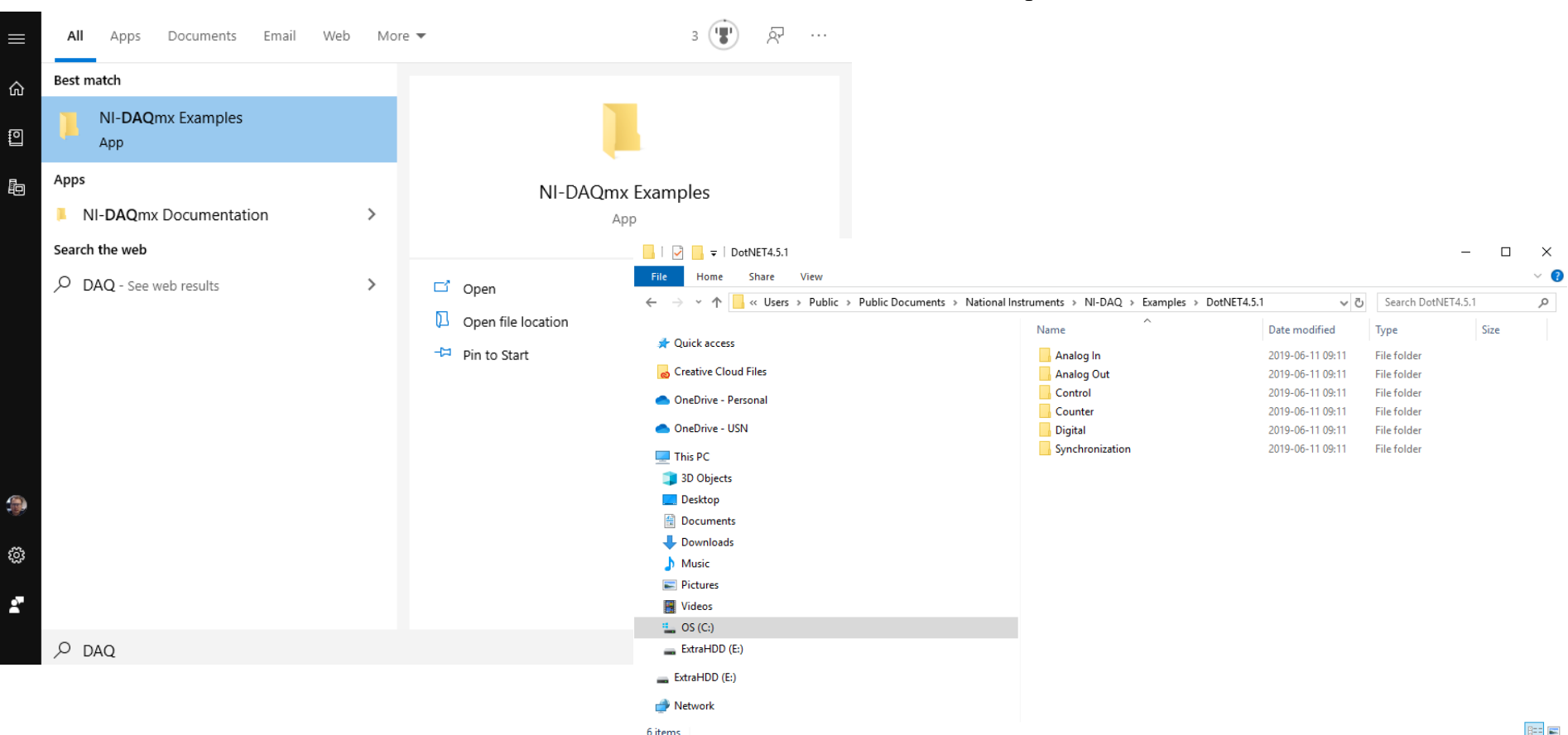

# Application

We will create the following Application in Visual Studio:

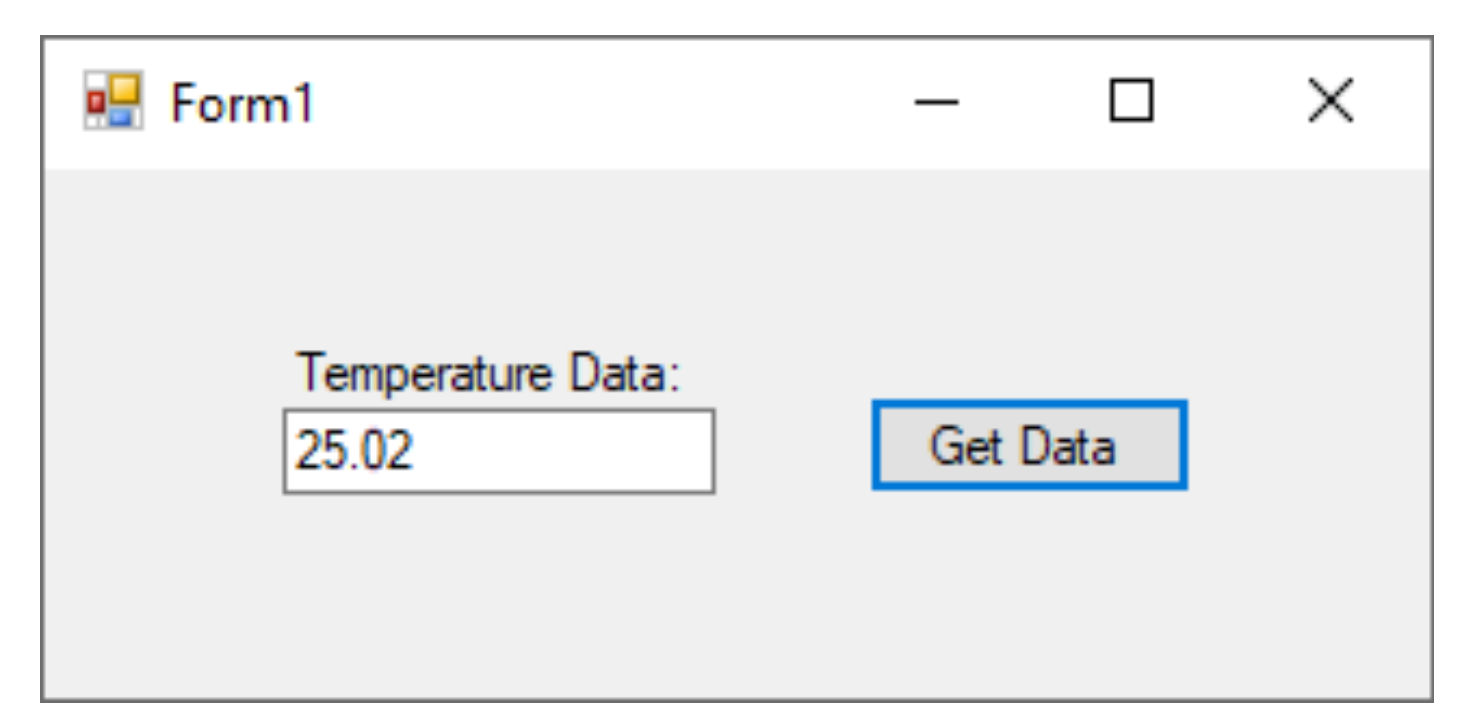

#### Create a new project

#### Recent project templates

| C# | Windows Forms App (.NET Framework)          | C#    |
|----|---------------------------------------------|-------|
| •  | ASP.NET Core Web Application                | C#    |
| ⊕_ | ASP.NET Web Application (.NET<br>Framework) | C#    |
| ۵. | ASP.NET Web Application (.NET<br>Framework) | Basic |
| C# | Windows Forms App (.NET Core)               | C#    |
|    | Python Application F                        | ython |
|    |                                             |       |

| C#                    | Unit Te<br>project<br>.NET<br>C# Li<br>Web | st Proje<br>t that c<br>Core of<br>nux r | Windo<br>ect (.NE<br>contains<br>n Windo<br>macOS | ows<br>T Core)<br>NUnit tes<br>ws, Linux<br>Windows | ts tha<br>and M<br>Des | Desktop<br>at can run<br>4acOS.<br>ktop Test | E    |
|-----------------------|--------------------------------------------|------------------------------------------|---------------------------------------------------|-----------------------------------------------------|------------------------|----------------------------------------------|------|
|                       | Unit Te<br>project<br>NET<br>C# Li<br>Veb  | st Proj<br>t that c<br>Core o<br>nux r   | ect (.NE<br>contains<br>n Windo<br>macOS          | T Core)<br>NUnit tes<br>ws, Linux<br>Windows        | ts tha<br>and N<br>Des | at can run<br>1acOS.<br>ktop Test            | t    |
| C<br>W                | C# Li<br>Veb                               | nux r                                    | macOS                                             | Windows                                             | Des                    | ktop Test                                    | t    |
| C# W                  |                                            |                                          |                                                   |                                                     |                        |                                              |      |
| A<br>Fo               | ' <b>indows</b><br>project<br>prms (V      | s Forms<br>t for cre<br>VinForm          | s App (.1<br>eating a<br>ns) user                 | NET Frame<br>n applicat<br>interface                | work)<br>ion wi        | ith a Wind                                   | ows  |
| C                     | C# W                                       | indows                                   | Deskt                                             | ор                                                  |                        |                                              |      |
| ₩<br>C <sup>°</sup> W | PF App<br>indows                           | o (.NET<br>5 Prese                       | Framew<br>ntation                                 | /ork)<br>Foundatio                                  | n clie                 | nt applicat                                  | tion |
| C                     | C# W                                       | indows                                   | Deskt                                             | ор                                                  |                        |                                              |      |

Back

Next

#### Configure your new project

| Windows Forms App (.NET Framework) C#                        | Windows |
|--------------------------------------------------------------|---------|
| Project name                                                 |         |
| Tmp36App                                                     |         |
| Location                                                     |         |
| C:\Users\hansha\OneDrive\Programming\Visual Studio Example - |         |
| Solution name ()                                             |         |
| Ттр36Арр                                                     |         |
| $\square$ Place solution and project in the same directory   |         |
| Framework                                                    |         |
| .NET Framework 4.6                                           |         |

Desktop

# NationalInstruments.DAQmx.dll

| Reference Manager - Tmp36A | рр                        |                           |        | ?               | ×          |
|----------------------------|---------------------------|---------------------------|--------|-----------------|------------|
| Assemblies                 |                           |                           |        | Search (Ctrl+E) | <b>ب</b> م |
| ▹ Projects                 | Name                      | Path                      |        | Name:           |            |
| Shared Projects            | ☑ NationalInstruments.DAQ | C:\Program Files (x86)\Na |        | NationalInstrum | ients.     |
| ▶ COM                      |                           |                           |        | Created by:     |            |
| <ul> <li>Browse</li> </ul> |                           |                           |        | File Version:   | nents      |
| Recent                     |                           |                           |        | 19.6.40.1       |            |
|                            |                           |                           |        |                 |            |
|                            |                           |                           |        |                 |            |
|                            |                           |                           |        |                 |            |
|                            |                           |                           |        |                 |            |
|                            |                           |                           |        |                 |            |
|                            |                           |                           |        |                 |            |
|                            |                           |                           |        |                 |            |
|                            |                           |                           |        |                 |            |
|                            |                           |                           |        |                 |            |
| +                          |                           |                           |        |                 |            |
|                            |                           |                           | Browse | OK Ca           | ncel       |

| Dat   | Toolb    | • • • ×                                                                                                    | Form1.cs | Form1.cs [Design] 🌸 🗙 | - Solut             | ition Explorer                                                                                                    |                                   |            | Dia      |
|-------|----------|----------------------------------------------------------------------------------------------------|----------|-----------------------|---------------------|----------------------------------------------------------------------------------------------------|-----------------------------------|------------|----------|
| ធ     | Searc    | h Toolbox 🛛 🔎 -                                                                                                    |          |                       |                     | ) 🔂 🛱 + 🐻 - 띀 🖒 🖉                                                                                                    | ' 🕼 📣 🏓 🗕                         |            | Ign      |
| Sou   | ⊿ Mea    | asurement Studio 🔷                                                                                                    | 🔡 Form1  |                       | Searc               | rch Solution Explorer                                                                                                    | (Ctrl+")                          | <b>ہ</b> م | ost      |
| lrces |          | Pointer Pointer Pointe |          | nperature Data        | In S<br>→<br>→<br>→ | Solution 'Tmp36App' (<br>Tmp36App<br>Properties<br>Analyzers<br>Analyzers<br>Analyzers<br>Nicrosoft.CSha<br>NationalInstrur<br>NationalInstrur<br>System<br>System | rp<br>ments.Common<br>ments.DAQmx |            | ic Tools |
|       | 0        | Led                                                                                                    |          |                       |                     | System.Data                                                                                                    | ataCatExtanaiana                  |            | 1        |
|       | :        | LedArray                                                                                                    |          |                       |                     | System Denlov                                                                                                    | ment                              |            |          |
|       | ~        | Legend                                                                                                    |          |                       |                     | <ul> <li>System.Deploy</li> <li>System.Drawin</li> </ul>                                                                                                    | q                                 |            |          |
|       |          | Meter                                                                                                    |          |                       |                     | System.Net.Ht                                                                                                    | tp                                |            |          |
|       |          | NumericEdit                                                                                                    |          |                       |                     | System.Window                                                                                                    | ws.Forms                          | -          |          |
|       |          | NumericEditArray                                                                                                    |          |                       | Drop                | artioc                                                                                                    |                                   | . II V     | 1        |
|       | 1        | PropertyEditor                                                                                                    |          |                       | Prope               |                                                                                                    | "                                 | Υ ^        | 1        |
|       |          | StatterGraph                                                                                                    |          |                       |                     | rempData System.w                                                                                                    | Indows.Forms.TextB                | ox -       |          |
|       |          | Silice                                                                                                    |          |                       | 8                   | V V F P                                                                                                    |                                   |            |          |
|       |          | SwitchArray                                                                                                    |          |                       | ⊞ (Ap               | pplicationSettings)                                                                                                    |                                   | <b>^</b>   |          |
|       | :0       | Tank                                                                                                    |          |                       | ⊞ (Da               | ataBindings)                                                                                                    |                                   | - 1        |          |
|       | :0       | Thormomotor                                                                                                    |          |                       | (Na                 | ame)                                                                                                    | txtTempData                       |            |          |
|       | •        | ToolStripDroportyEditor                                                                                                    |          |                       | Acc                 | ceptsReturn                                                                                                    | False                             |            |          |
|       | <u>د</u> | WayoformGraph                                                                                                    |          |                       | Acc                 | ceptsTab                                                                                                    | False                             |            |          |
|       | és:      | DagComponent                                                                                                    |          |                       | Acc                 | cessibleDescription                                                                                                    |                                   | Ŧ          |          |
|       | ▲ All    | Windows Forms<br>Pointer                                                                                                    |          |                       | Text<br>The         | text associated with                                                                                                    | the control.                      |            |          |
|       | Ready    |                                                                                                    |          |                       |                     | <br>↑ Ad                                                                                                    | d to Source Control 4             | - 41       |          |

# NationalInstruments.DAQmx.dll

| Reference Manager - Tmp36A | рр                        |                           |        | ?               | ×          |
|----------------------------|---------------------------|---------------------------|--------|-----------------|------------|
| Assemblies                 |                           |                           |        | Search (Ctrl+E) | <b>ب</b> م |
| ▹ Projects                 | Name                      | Path                      |        | Name:           |            |
| Shared Projects            | ☑ NationalInstruments.DAQ | C:\Program Files (x86)\Na |        | NationalInstrum | ents.      |
| ▶ COM                      |                           |                           |        | Created by:     |            |
| ▲ Browse                   |                           |                           |        | File Version:   | nents      |
| Recent                     |                           |                           |        | 19.6.40.1       |            |
|                            |                           |                           |        |                 |            |
|                            |                           |                           |        |                 |            |
|                            |                           |                           |        |                 |            |
|                            |                           |                           |        |                 |            |
|                            |                           |                           |        |                 |            |
|                            |                           |                           |        |                 |            |
|                            |                           |                           |        |                 |            |
|                            |                           |                           |        |                 |            |
|                            |                           |                           |        |                 |            |
| 4                          |                           |                           |        |                 |            |
|                            |                           |                           | Browse | OK Ca           | ncel       |

| N   | File E   | dit Vi  | /iew Project Build Debug Test Analyze Tools Extensions Window Help Search (Ctrl+Q)     | ٩         | Tmp36App         |                                       | 😔 – 🗆         | >          |
|-----|----------|---------|----------------------------------------------------------------------------------------|-----------|------------------|---------------------------------------|---------------|------------|
| 8 h | ([] : :  | E   📕 🕈 | %I %I %I ₽                                                                             |           |                  |                                       | 🖻 Live Share  | Ŕ          |
| Da  | Object I | Browse  | er Form1.cs * × Form1.cs [Design]                                                      |           | -                | Solution Explorer                     | -             | <b>₽</b> : |
| ta  | ⊞Tmp3    | 5App    | <ul> <li>         Imp36App.Form1     </li> <li>         Imp36App.Form1     </li> </ul> | bject sen | der, EventArgs 🔸 | 0 0 A 🗄 - 10 - 5 C 🖻 🖟                | ) 🔷 🌶 🗕       |            |
| Sot | 1        | ⊟us     | sing System;                                                                           |           | ÷                | Search Solution Explorer (C           | trl+")        | Q          |
| Irc | 2        | us      | sing System.Windows.Forms;                                                             |           |                  | Solution 'Tmp36App' (1                | of 1 project) | -          |
| Se  | 3        | us      | sing NationalInstruments.DAQmx;                                                        |           |                  | A C Tmp36App                          | of i project) |            |
|     | 4        | _       |                                                                                        |           |                  | Properties                            |               |            |
|     | 5        | ⊟na     | amespace Imp36App                                                                      |           |                  | References                            |               |            |
|     | 0        | 1       | 3 references                                                                           |           |                  | 🔁 App.config                          |               |            |
|     | 7        |         | public partial class Form1 : Form                                                      |           |                  | Form1.cs                              |               |            |
|     | 8        |         | {                                                                                      |           |                  | Form1.Designer.c                      | S             |            |
|     |          |         | 1 reference                                                                            |           |                  | Form1.resx                            |               |            |
|     | 9        | - F     | public Form1()                                                                         |           |                  | <sup>p</sup> <sup>ca</sup> program.cs |               |            |
|     | 10       |         | i Triticlica (component ())                                                            |           |                  | 1                                     |               |            |
|     | 11       |         | initializecomponent();                                                                 |           |                  |                                       |               |            |
|     | 12       | -       | 3                                                                                      |           |                  |                                       |               |            |
|     | 15       |         | 1 reference                                                                            |           |                  |                                       |               |            |
|     | 14       |         | <pre>private void btnGetData_Click(object sender, EventArgs e)</pre>                   |           |                  |                                       |               |            |
|     | 15       |         | {                                                                                      |           |                  |                                       |               |            |
|     | 16       |         | Task analogInTask = new Task();                                                        |           |                  |                                       |               |            |
|     | 17       |         |                                                                                        |           |                  | 1                                     |               |            |
|     | 18       |         | AIChannel myAIChannel;                                                                 |           |                  |                                       |               |            |
|     | 19       |         |                                                                                        |           |                  |                                       |               |            |
|     | 20       |         | <pre>myAlChannel = analoginlask.AlChannels.CreateVoltageChannel(</pre>                 |           |                  |                                       |               |            |
|     | 21       |         | "devI/al0",                                                                            |           |                  |                                       |               |            |
|     | 22       |         | myAlchannel,                                                                           |           |                  |                                       |               |            |
|     | 23       |         | AlterminalContiguration.kse,                                                           |           |                  |                                       |               |            |
|     | 24       |         | 0,<br>5                                                                                |           |                  |                                       |               |            |
|     | 25       |         | ATVoltagelnits Volts                                                                   |           |                  |                                       |               |            |
|     | 20       |         |                                                                                        |           |                  | Properties                            |               |            |
|     | 28       |         |                                                                                        |           |                  |                                       |               |            |
|     | 29       |         | AnalogSingleChannelReader reader = new AnalogSingleChannelReader(analogInTask.Stream)  | ):        |                  |                                       |               |            |
|     | 30       |         |                                                                                        |           |                  |                                       |               |            |
|     | 31       |         | <pre>double DaqValue = reader.ReadSingleSample();</pre>                                |           |                  |                                       |               |            |
|     | 32       |         |                                                                                        |           |                  |                                       |               |            |
|     | 33       |         | <pre>double tmp36Value = DaqValue * 100 - 50;</pre>                                    |           |                  |                                       |               |            |
|     | 34       |         |                                                                                        |           |                  |                                       |               |            |
|     | 35       |         | <pre>txtTempData.Text = tmp36Value.ToString("0.00");</pre>                             |           |                  |                                       |               |            |
|     | 36       | -       | }                                                                                      |           |                  |                                       |               |            |
|     | 37       | -       | }                                                                                      |           |                  |                                       |               |            |
|     | 38       | [}      |                                                                                        |           |                  |                                       |               |            |
|     | 39       |         |                                                                                        |           |                  |                                       |               |            |
|     |          |         |                                                                                        |           | *                |                                       |               |            |

110 % 👻 💿 No issues found 🛛 🚿 🕶 🔌

↑ Add to Source Control • 41

```
using System;
using System.Windows.Forms;
using NationalInstruments.DAQmx;
namespace Tmp36App
  public partial class Form1 : Form
    public Form1()
     InitializeComponent();
    private void btnGetData Click(object sender, EventArgs e)
     Task analogInTask = new Task();
     AIChannel myAIChannel;
     myAIChannel = analogInTask.AIChannels.CreateVoltageChannel(
        "dev1/ai0",
       "myAIChannel",
       AlTerminalConfiguration.Rse,
        0,
       5,
       AIVoltageUnits.Volts
        );
```

{

AnalogSingleChannelReader reader = new AnalogSingleChannelReader(analogInTask.Stream);

```
double DaqValue = reader.ReadSingleSample();
```

```
double tmp36Value = DaqValue * 100 - 50;
```

```
txtTempData.Text = tmp36Value.ToString("0.00");
```

# **Final Application**

Now we are ready to Run (F5) our Application:

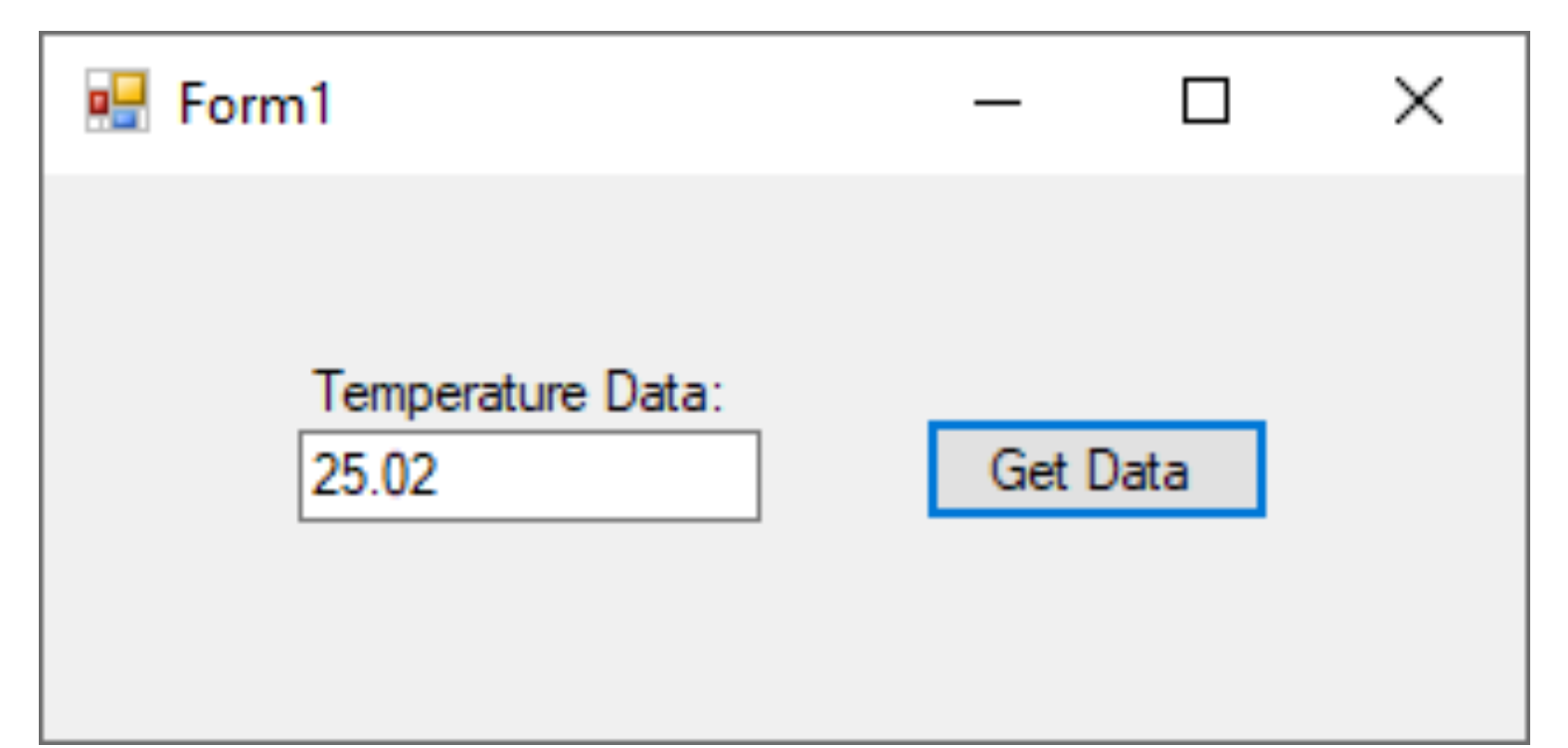

### Improvements

- Create and use separate Classes and in general improve the C# code
- Use a **Timer** in order to read values at specific intervals
- Plot values in a **Chart**
- Save Data to a **Database**
- Save Data to a **Text File**
- etc.

Good luck with your Application

#### Hans-Petter Halvorsen

University of South-Eastern Norway

www.usn.no

E-mail: hans.p.halvorsen@usn.no

Web: <a href="https://www.halvorsen.blog">https://www.halvorsen.blog</a>

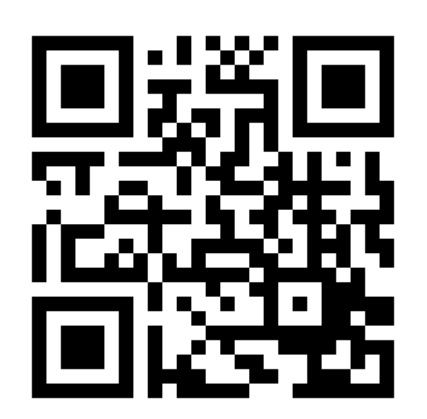

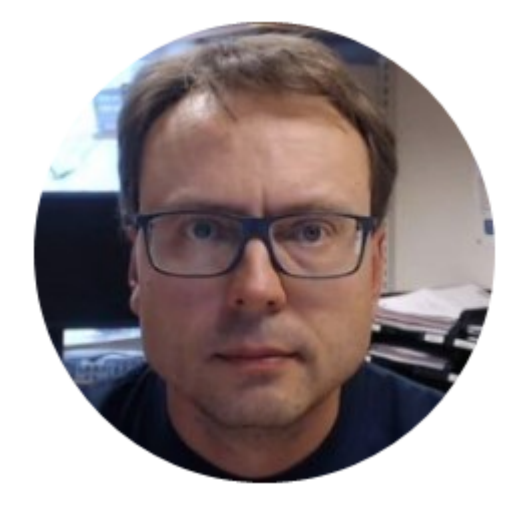